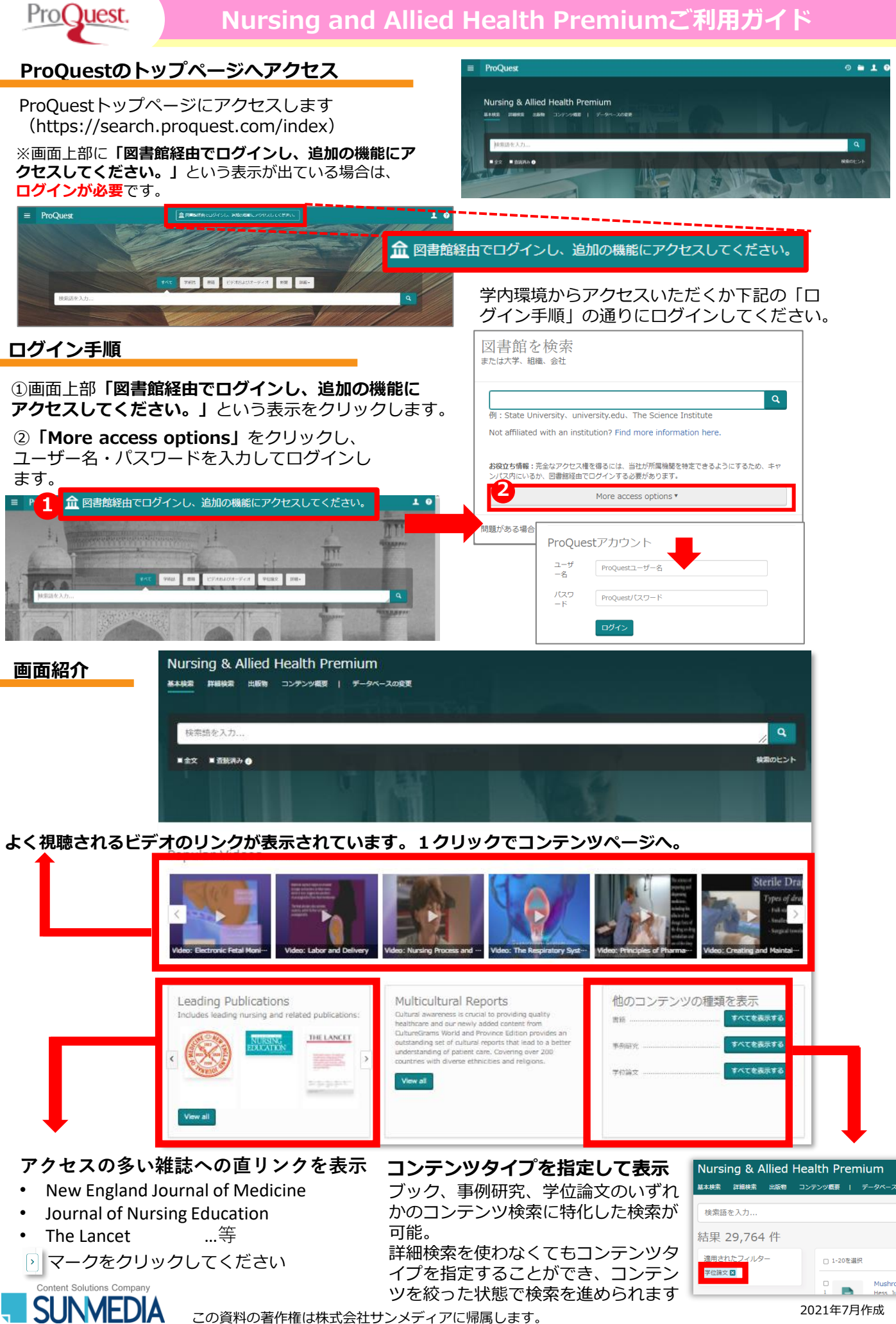

この資料の著作権は株式会社サンメディアに帰属します。

# PubMedで検索した論文の本文をProQuestで探す方法

#### タイトルで検索する 手順1

①PubMedで検索した論文のタイトルをProQuestの検索窓に入力します。 その際、タイトルを""(ダブルクォーテーション)で囲ってください。

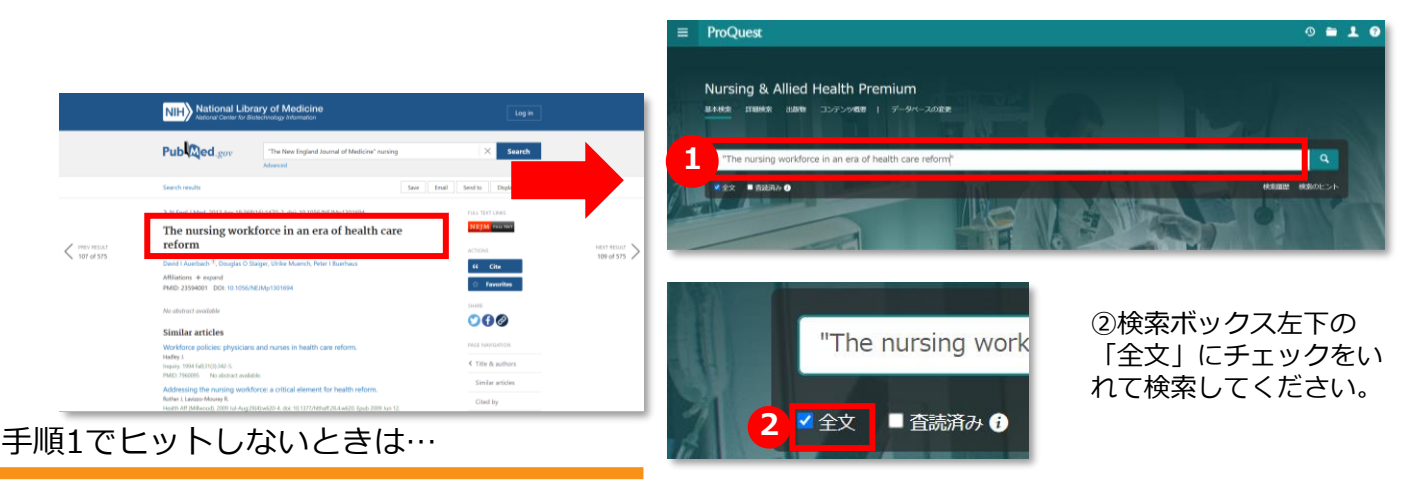

### 手順2-1 「雑誌名と著者名」で検索する

「雑誌名」と「著者名」を検索ボックスに入れ、 「全文」にチェックを入れて検索してください。

- ・雑誌名は"" (ダブルクォーテーション) で 囲ってください。
- ・雑誌名は略誌名、正式名称どちらでも構いません。
- ・著者名は姓のみで構いません。
- 【例】 "nejm" Auerbach, Staiger, Muench, Buerhaus
  - \*ヒット件数が多い場合は、 複数の著者名を入れてみてください。

### 手順2-2 「雑誌名とタイトルの一部」で検索する

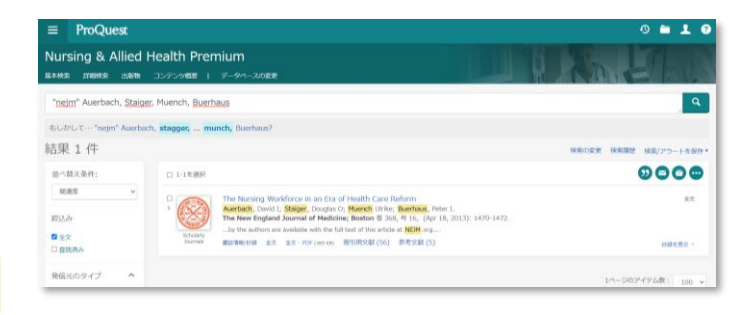

手順2-1と同様に、 「雑誌名」と「タイトルの一部」を検索ボックスに入れ、「全文」にチェックを入れて 検索してください。

・雑誌名、タイトルの一部はそれぞれ""(ダブルクォーテーション)で囲ってください。 ・1件目に表示されないこともあるため、2件目以降の結果もご確認ください。 【例】"nejm" "The nursing workforce in"

手順1、2 いずれでもヒットしない場合はProQuestには収録されていない可能性があります。 念のためProQuestにお探しの雑誌の収載があるかご確認ください(手順3)。

## 手順3 雑誌名から、ProQuestに収載されているか確認する

| Nursing & Allied Health Premium<br>基本検索 詳細様 1 出版物 コンテンツ概要 I データベースの変更                    | ①画面左上の「出版物」をクリックします。<br>②雑誌名を入力して検索してください。 |
|------------------------------------------------------------------------------------------|--------------------------------------------|
| ■ ProQuest       Nursing & Allied Health Premium       基本検索 詳細検索 出版物 コンテンツ概要 」 データベースの変更 |                                            |
| 出版物検索 2 941                                                                              | ▶↓↓ ◆ ● ● ● ● ● ● ● ● ● ● ● ● ● ● ● ● ● ●  |
| Content Solutions Company<br>SUNMEDIA<br>この資料の著作権は株式会社サン                                 | ッメディアに帰属します。 2021年7月作成                     |